## How to Make a Recommendation or Decision on a Leave Request in MyInfoVault (MIV)

- 1. You will receive an email notification when a leave request is ready for your review in MIV.
- 2. To review the leave, log in to MIV and select the *Manage Forms* link on the top left of your home page. You will notice that to the right of the link is a red number in parentheses, indicating how many forms are awaiting your review.

| MyInfoVault                                            |  |  |  |  |  |  |  |
|--------------------------------------------------------|--|--|--|--|--|--|--|
| Enter Data - My Packets - CV & Biosketches - Actions - |  |  |  |  |  |  |  |
| ✿ Home                                                 |  |  |  |  |  |  |  |
| Forms<br>Manage Forms (2)                              |  |  |  |  |  |  |  |

3. Leave requests awaiting your recommendation or decision will be listed in the *Available Work* section. Select an applicant's name to view their leave form.

| Available Work                                        |                  |              |                                       |                                     |                        |               |                     |  |
|-------------------------------------------------------|------------------|--------------|---------------------------------------|-------------------------------------|------------------------|---------------|---------------------|--|
| Forms in-process that are available for me to act on. |                  |              |                                       |                                     |                        |               |                     |  |
| In Process Complete Canceled                          |                  |              |                                       |                                     |                        |               |                     |  |
| Show 25 v entries Find in all :                       |                  |              |                                       |                                     |                        |               |                     |  |
| Pinned<br>≎                                           | Name<br>• ↑↓     | Type<br>Ŷ ↑↓ | Details<br>≎                          | Department<br>≎                     | Start<br>Date<br>\$ ↑↓ | End Date<br>≎ | Status<br>≎         |  |
| *                                                     | Philip H<br>Kass | Leave        | Faculty<br>Sabbatical in<br>Residence | Population Health<br>& Reproduction | 2018-10-01             | 2018-12-31    | Department<br>Chair |  |
|                                                       | Martin H         |              |                                       | Population Health                   |                        |               | Department          |  |

4. Review the contents of the form. Inform your staff if you believe the form contains inaccurate information. They may request that you return the leave to them for correction. You can do this by selecting the *Return to Dept for Edit* button at the bottom of the form.

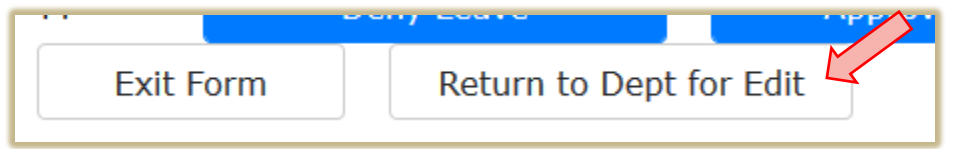

5. If you would like to exit the form without returning it to the department or making a recommendation/decision, select the *Exit Form* button at the bottom of the form.

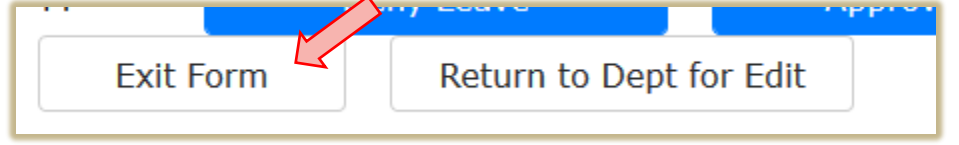

6. When you are ready to sign, go to the bottom of the form and select the *Recommend Denial* or *Recommend Approval* button (for recommendations), or the *Deny Leave* or *Approve Leave* button (for decisions).

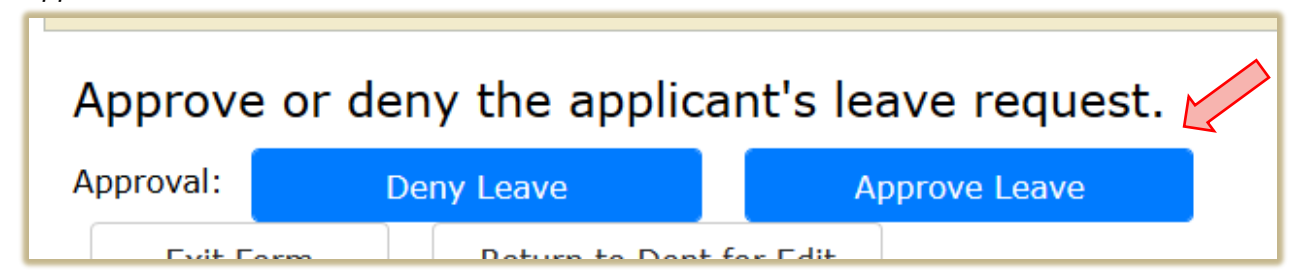

7. If you have made a recommendation, the leave request will now automatically route to the next reviewer. If you have made a decision, the leave will automatically be archived and the applicant will receive an email notification of the decision.